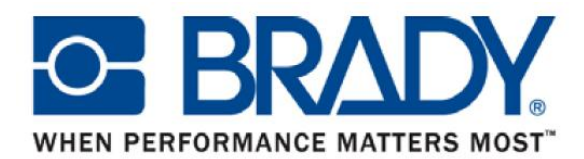

# <u>ВМР71™ мобильный принтер с подключением к программному</u> обеспечению LabelMark™ – версия 5 US

Для того, чтобы воспользоваться принтером BMP71 совместно с программным обеспечением производства LabelMark, на вашем персональном компьютере должно быть установлено ПО LM версии 5. Версия программного обеспечения LM5.0 US поставляется в Европу только при приобретении нового принтера BMP71. При оформлении заказа на программное обеспечение LabelMark, вам будет поставлено программное обеспечение версии 4 EU, поскольку на данный момент это последняя официальная версия для европейского рынка.

## 1. Различия между версиями LM4 EU и LM5 US

Существует большое количество различий и улучшений в версии LM5 программного обеспечения, о которых вам будет рассказано после запуска новой версии LabelMark 5.0. Версия программного обеспечения, которое вы установили на данный момент, является версией для американского (US) рынка, и имеет некоторые отличия от версии, поставляемой на европейский (EU):

| LabelMark 4 EU                                 | LabelMark 5 US                                 |
|------------------------------------------------|------------------------------------------------|
| В европейской версии доступны несколько языков | Только англоязычная версия                     |
| Полная база данных со всеми европейскими       | База данных окончательно не заполнена,         |
| частями                                        | некоторые европейские материалы, такие как     |
|                                                | EPREP, Rapido™ и Rigid Durasleeve™ отсутствует |
| Драйвер для BMP71 не прописан                  | Драйвер ВМР71 доступен                         |

# 2. <u>Как произвести установку LM5 на ваш персональный компьютер и подключиться к принтеру</u> <u>BMP71</u>

Устанавливайте программное обеспечение с поставляемого CD диска, поскольку активация вашего программного обеспечения будет проводиться онлайн на сервере компании Brady. Вам будет предложено ввести идентификационный номер вашей лицензии

#### Драйвер.....

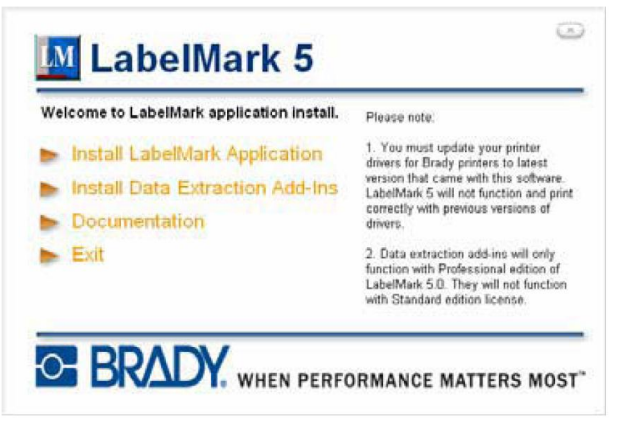

Щёлкните мышкой по надписи «Установить приложение LabelMark» («Install LabelMark Application») для начала установки

Следуйте инструкциям, выводящимся на монитор instructions

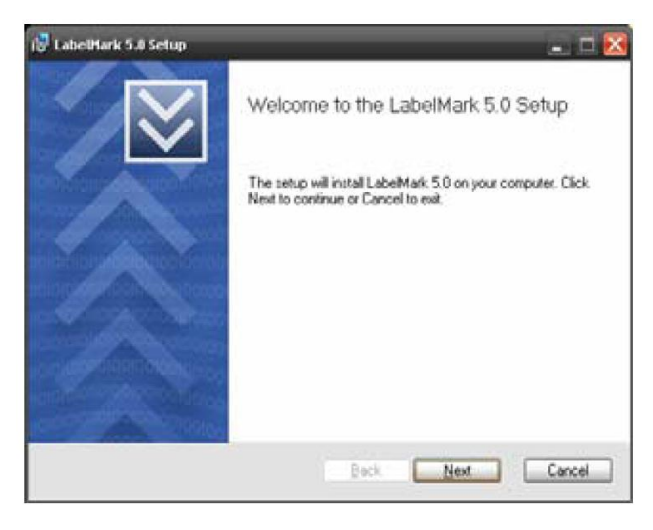

Добро пожаловать в программу установки LabelMark 5.0

Программа установки установит на ваш компьютер LabelMark 5.0. щелкните мышкой по кнопке «Next» для продолжения, или «Cancel» для выхода

| Please read the                                                                               | tollowing license                                                                                   | agreement carefu                                                                                     | θy                                                                                                    |                                                           |       |
|-----------------------------------------------------------------------------------------------|----------------------------------------------------------------------------------------------------|----------------------------------------------------------------------------------------------------|----------------------------------------------------------------------------------------------------|-----------------------------------------------------------|-------|
| YOU SHOULD<br>CONDITIONS<br>PROCEEDING<br>CONFIRING<br>AGREENENT.<br>CONDITIONS<br>THE INSTAL | CAREFULLY<br>OF THIS L<br>. BY SELE<br>YOUR ACCE<br>O BECOME B<br>IF YOU D<br>, PLEASE S<br>LATION. | READ THE 1<br>ICENSE AGRI<br>CTING "I AG<br>PTANCE OF "<br>OUND BY THI<br>O NOT AGRE!<br>ELECT "I DO | FOLLOWING TH<br>EEMENT BEFOI<br>GREE" YOU AN<br>THE SOFTWARS<br>E TERMS OF<br>E WITH THES<br>D NOT AGREE | ERMS AND<br>RE<br>E AND<br>THIS<br>E TERMS AN<br>TO CANCE | ID EL |
| Brady Worl                                                                                    | dvide, Inc                                                                                          | . (hereafte                                                                                          | er "Brady")                                                                                              | hereby                                                    |       |

Пользовательское соглашение

Пожалуйста, внимательно прочтите пользовательское соглашение

Я принимаю условия данного пользовательского соглашения

| 闭 LabelHark 5.0 Setup                                        |               | 🛛      |
|--------------------------------------------------------------|---------------|--------|
| Destination Folder<br>Where would you like LabeMark 5.0 to 1 | be installed? | $\geq$ |
| Install LabelMark 5.0 to                                     |               |        |
| C:\Program Files\Brady\LabeMark5\                            |               |        |
|                                                              |               |        |
|                                                              |               |        |
|                                                              |               |        |
|                                                              | Back Next     | Cancel |

Путь установки

Куда бы вы хотели установить LabelMark 5.0

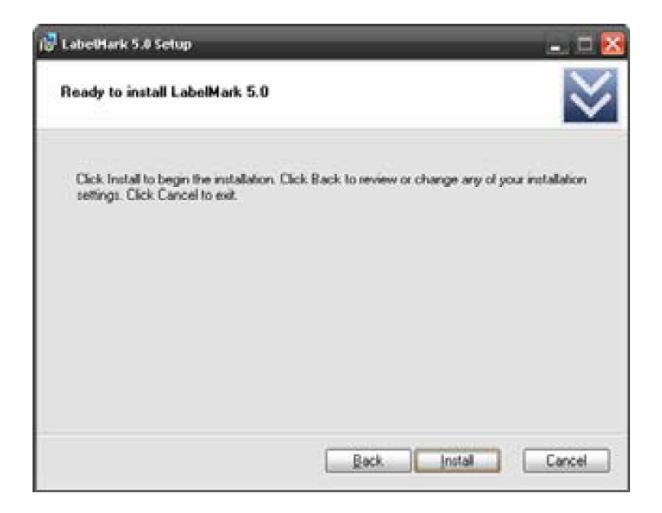

# Готова к установке LabelMark 5.0

Щёлкните мышкой по кнопке «Install» для начала установки. Щёлкните мышкой по кнопке «Back» для проверки или изменения ваших настроек установки. Щёлкните мышкой по кнопке «Exit» для выхода

| 🕲 LabelHark 5.0 Setup         |                   | 💶 🗖 🔀     |
|-------------------------------|-------------------|-----------|
| Installing LabelMark 5.0      |                   | $\otimes$ |
| Please wait while LabelMark 5 | 5 0 is installed. |           |
| Status:                       |                   |           |
| (****************             |                   |           |
|                               |                   |           |
|                               |                   |           |
|                               |                   |           |
|                               | Back              | Cancel    |

Установка LabelMark 5.0

Пожалуйста, подождите, пока LabelMark 5.0 устанавливается

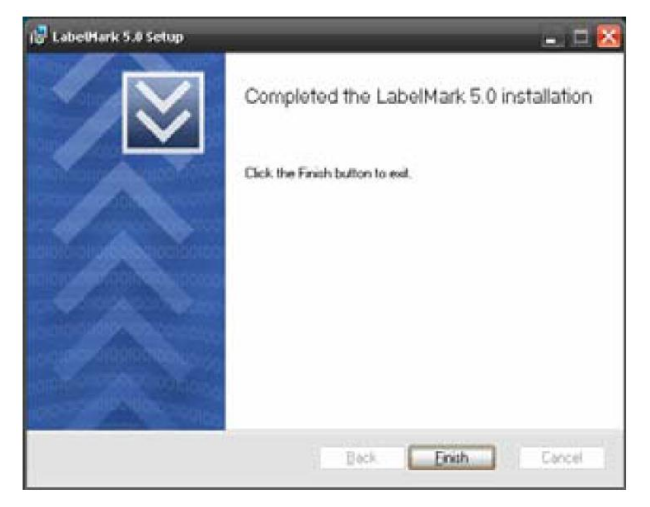

Завершена установка LabelMark 5.0

Щёлкните мышкой по кнопке «Finish» для выхода

#### Обновите ваш

Нажмите Start (Пуск) → All programs (Все программы) → Brady → LabelMark 5 → Check For LabelMark Updates (проверить обновления для LabelMark)

Следуйте инструкции для обновления вашего LabelMark

Теперь вы можете использовать LabelMark 5.1 US на вашем компьютере.

Теперь подключитесь с вашего программного обеспечения к принтеру BMP71.

## 3. <u>Как обновить версию LM5.0 до новейшей версии 5.1 EU</u>

Checking for Updates Checking for updates of LabeMark 5.0 Downloading: Update Executable from Server # 1 Estimated time left: 00.03 - Transfer rate: 127 13 KB/Sec

Все лицензии, приобретенные вместе с принтером ВМР71 будут получать бесплатные обновления с момента запуска версии продукта для европейского рынка.

Данная версия позволит вам устанавливать программное обеспечение на вашем местном языке, а также будет иметь множество материалов, установленных в базе данных. Для того чтобы получать бесплатные обновления, вам в обязательном порядке необходимо завершить регистрацию вашего продукта на вебсайте Brady Europe <u>http://www.bradyeurope.com</u> – Product Registration (Регистрация продукта) – Europe Registration (Европейская регистрация)